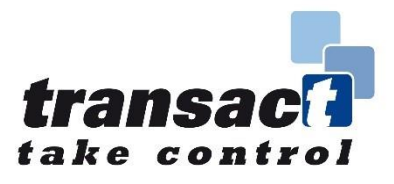

## **User Guide**

**Phased Drawdown** 

## For Adviser Use Only

Integrated Financial Arrangements Ltd A firm authorised and regulated by the Financial Conduct Authority This user guide is designed to provide you with an overview of Phased Drawdown, why you might use it with your clients, factors to take into account when recommending income, and finally how you can set up a Phased Drawdown for your clients.

# Contents

| 1. | What is Phased Drawdown?                                                | . 03 |
|----|-------------------------------------------------------------------------|------|
| 2. | How your clients' income needs might be determined and some<br>examples | . 04 |
| 3. | How to set up a Phased Drawdown                                         | . 05 |
| 4. | Completing the Pension Benefit Form (T020)                              | . 08 |
| 5. | How Phased Drawdown appears on Transact Online                          | . 11 |

## 1. What is Phased Drawdown?

Phased Drawdown is a useful financial planning tool to help you manage your clients' income needs in later life. For example, it can be a useful tool in managing the income for those who want to gradually ease back from working full time and start to replace their earnings with pension income.

Compared to other pension withdrawal methods, Phased Drawdown offers your clients the ability to take regular income whilst controlling the amount of income tax arising on their payments. It can also help reduce their exposure to inheritance tax.

This is achieved by allowing you to set up regular payments of tax-free cash which can be supplemented, if required, by regular payments of taxable income. Paying the tax-free cash gradually, rather than withdrawing it all in one go, means that more wealth is held in the pension for longer and this can help reduce the inheritance tax that might be due when your client dies.

While Uncrystallised Funds Pension Lump Sum (UFPLS) allows for regular payments of tax-free cash, it also pays out taxable income in a fixed ratio of £1 tax free cash:£3 taxable income.

With careful management Phased Drawdown can help your clients:

- Draw income while paying less tax.
- Maximise use of their personal tax allowances.
- Manage their income around the relevant tax bands.
- Maximise use of their tax-free cash.
- Keep more of their funds invested in the pension wrapper and therefore benefit from tax-free investment growth and the generation of more tax-free cash over time.
- Avoid triggering Money Purchase Annual Allowance by drawing only tax-free cash and no taxable income.
- Avoid withdrawing lump sums that act to increase Inheritance Tax liabilities.

It provides more tax-efficient benefits for your client's survivors when your client dies. The death benefits are usually tax free on death before reaching the age of 75. However, if death takes place at age 75 or later, the funds may be subject to income tax payable by the recipient.

# 2. How your clients' income needs might be determined and some examples

Deciding how much income your clients can afford to take under Phased Drawdown needs careful planning. It depends on:

- The size of their accrued pension.
- The desired amount of income and their attitude to risk.
- The performance of their investments over time.
- Any other sources of income they have to rely on.
- How long they expect to live.
- Whether they want to provide for someone else after they die.

Here are two examples, showing how £1,000 of income might be generated.

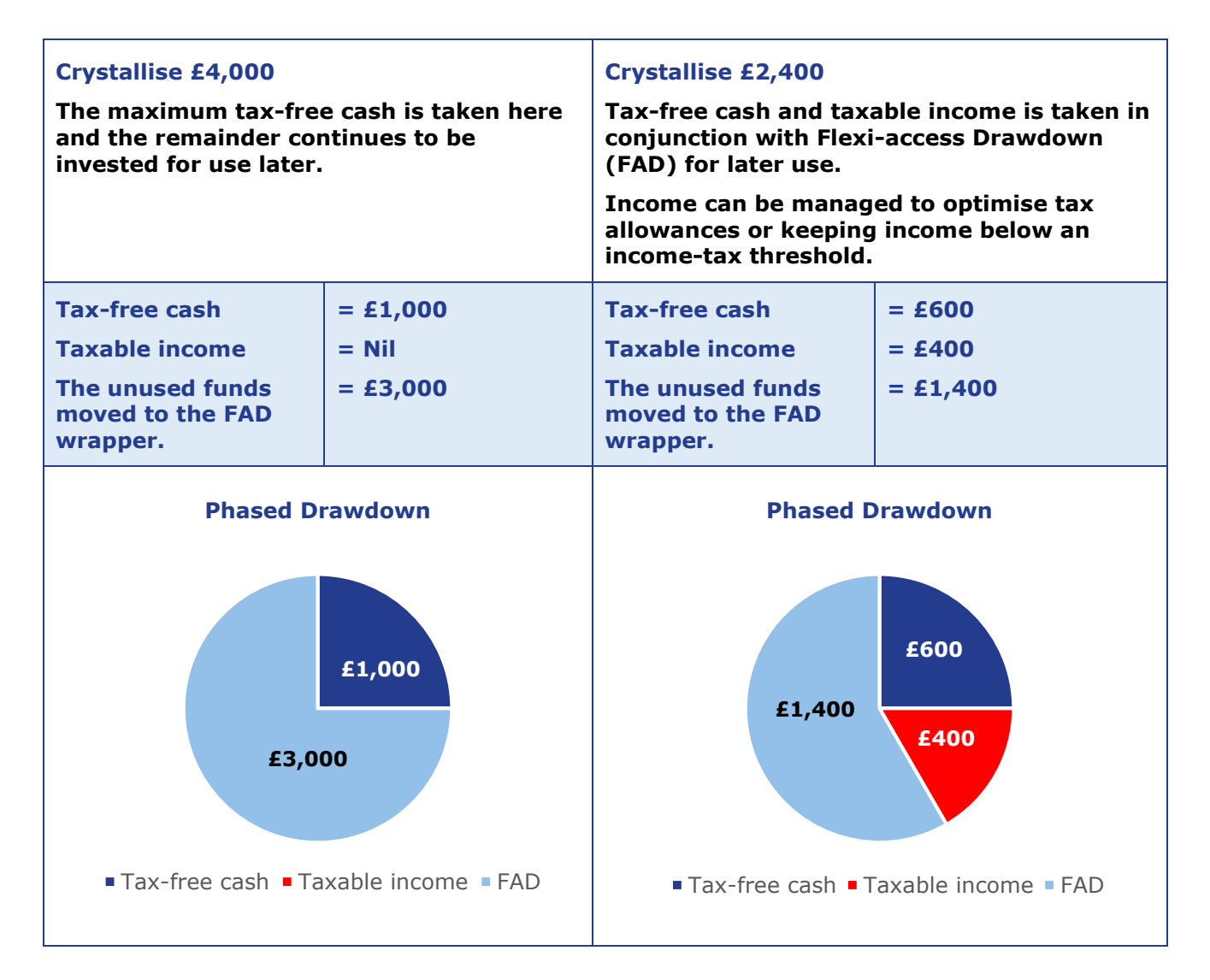

## 3. How to set up a Phased Drawdown

First of all you need to prepare an illustration. There are a number of ways of doing this dependent upon whether the illustration is to:

- Create a new accrual wrapper and a new FAD wrapper for a client
- Create a new FAD wrapper for a client with a pension in accrual
- Top up income in an existing FAD wrapper.

#### A new accrual wrapper and a new FAD wrapper

When preparing an illustration for a new accrual wrapper and a new FAD wrapper, choose Phased Drawdown from the drop-down list shown below in Step 1.

#### Personalised Illustrations

|                                                 | Add Ill                                                                          | lustration             |               |   |
|-------------------------------------------------|----------------------------------------------------------------------------------|------------------------|---------------|---|
| Step 1. Wrapper Deta                            | ils Step 2. Contributions and Investme                                           | nts Step 3. Phased Dra | wdown / UFPLS |   |
| Wrapper Type                                    | Personal Pension v                                                               | Vrapper Name           | New Wrapper   | 0 |
| Projection Type                                 | Accrual / Phased Drawdown / UFPLS 🗸                                              |                        |               |   |
| Override Adviser / Inv Kathering Client Details | Accrual / Phased Drawdown / UFPLS<br>Capped Drawdown er<br>Flexi-access Drawdown |                        |               |   |

At Step 3, choose the tax-free cash and taxable income required. Note the 'Taxable Income available based on TFC entered' as shown on the screen below.

#### Personalised Illustrations

| Step 1. Wrapper Details                                                                                                    | Step 2. Contributio                                                       | ns and Investments | Step 3. Phased Drawdown / U         | FPLS           |
|----------------------------------------------------------------------------------------------------|---------------------------------------------------------------------------|--------------------|-------------------------------------|----------------|
|                                                                                                    |                                                                           |                    |                                     | D              |
| (Please enter new income                                                                                                    | details.)                                                                 |                    |                                     |                |
|                                                                                                    |                                                                           |                    |                                     |                |
|                                                                                                    |                                                                           |                    |                                     |                |
| Phased Drawdown O UF                                                                                                    | PLS                                                                       |                    |                                     |                |
| Income                                                                                                    |                                                                           | _                  |                                     |                |
| Tax Free Cash Required                                                                                                    | £ 200                                                                     | .00 Amou           | int that will be crystallised       | £800.00        |
|                                                                                                    |                                                                           |                    |                                     |                |
| Taxable Income Required                                                                                                    | £100                                                                      | .00 Taxal          | ble Income available based on TFC e | ntered £600.00 |
|                                                                                                    |                                                                           |                    |                                     |                |
| Total Regular Payment Requ                                                                                                    | ieste <mark>d £</mark> 300.                                               | .00                |                                     |                |
| Total Regular Payment Requ                                                                                                    | ieste <mark>d £300.</mark>                                                | .00                |                                     |                |
| Total Regular Payment Requ<br>Payment Frequency<br>⊙ Monthly                                                                                                    | rom: 4 March 2020                                                         | .00                |                                     |                |
| Total Regular Payment Requires Payment Frequency F<br>⊙ Monthly F<br>○ Quarterly T                                                                                                    | reste <mark>d £300.</mark><br>rom: 4 March 2020                           |                    |                                     |                |
| Total Regular Payment Requ<br>Payment Frequency F<br>O Monthly F<br>Quarterly T<br>O Half-Yearly                                                                                                    | reste <mark>d £300.</mark><br>rom: 4 March 2020<br>o:                     |                    |                                     |                |
| Total Regular Payment Requ<br>Payment Frequency F<br>O Monthly 7<br>Quarterly 7<br>O Half-Yearly<br>O Yearly                                                                                                    | reste <mark>d £300.</mark><br>rom: <u>4 March 2020</u><br>o:              |                    |                                     |                |
| Total Regular Payment Requ<br>Payment Frequency F<br>⊙ Monthly F<br>Quarterly T<br>O Half-Yearly<br>O Yearly                                                                                                    | reste <mark>d £300.</mark><br>rom: 4 March 2020<br>o:                     |                    |                                     |                |
| Total Regular Payment Request<br>Payment Frequency F<br>O Monthly F<br>O Quarterly T<br>Half-Yearly<br>Yearly<br>Destination Drawdown W                                                                                                    | rom: 4 March 2020<br>o: 7000<br>apper                                     |                    |                                     |                |
| Total Regular Payment Requests of the second second | rested £300. rom: 4 March 2020 o: rapper rapper o: every month            |                    |                                     |                |
| Total Regular Payment Required<br>Payment Frequency F<br>Monthly F<br>Quarterly T<br>Half-Yearly<br>Yearly<br>Destination Drawdown W<br>Remaining balance of £500.00<br>to be transferred to Destination                                                                                                    | rom: 4 March 2020<br>6:<br>rapper<br>0 every month<br>on Drawdown Wrapper | .00                | / FAD Wrapper V                     |                |

### A new FAD wrapper for a client with a pension in accrual

If you would like to prepare an illustration for an existing client who has a pension in accrual, is of pensionable age, and would like to start taking an income by creating a new FAD wrapper, then click on the button circled below.

|     |                             |                        | Su                                               | ımma | ry - Client New     |     |                      | A                                      | dd Illustration |
|-----|-----------------------------|------------------------|--------------------------------------------------|------|---------------------|-----|----------------------|----------------------------------------|-----------------|
|     | Investor \$                 | Wrapper                |                                                  | \$   | Wrapper Charges 🗘 🌩 | w   | Apply<br>Trapper Fee |                                        |                 |
| E   | New, Client                 | Personal F<br>Drawdowr | Pension (Flexi-access Phased<br>)) - New Wrapper |      | Default used        |     |                      | Edit<br>includes<br>Phased<br>Drawdown | Remove          |
|     | Туре                        | \$                     | Frequency                                        | \$   | Amoun               | t ‡ | Contribution C       | harges                                 | 4               |
|     | Contribution                |                        | Lump sum deposit                                 |      | £50,000.00 (Gross   | )   | Default used:        | 0.00%                                  |                 |
|     | Income (Phased<br>Drawdown) |                        | Monthly                                          |      | £300.00             | D   |                      |                                        |                 |
| Exi | sting Wrapper val           | lue:                   | £0.00 (?)                                        |      |                     |     |                      |                                        | dd Illustration |
| Sw  | itch contributions          | :                      | £0.00 🕜                                          |      |                     |     |                      |                                        |                 |
| Ne  | w contributions:            |                        | £50,000.00 (?)                                   |      |                     |     |                      |                                        |                 |
| Rel | ated Investor TP\           | /:                     | £0.00 (?)                                        |      |                     |     |                      |                                        |                 |
| Adj | ustment:                    | £                      | 0.00                                             |      |                     |     |                      |                                        |                 |
| Tot | al Illustrated Fund         | ds:                    | £50,000.00 🕜                                     |      |                     |     |                      |                                        |                 |
|     |                             |                        |                                                  |      |                     |     |                      |                                        |                 |

## Personalised Illustrations

Enter the required income at Step 3 below.

#### Personalised Illustrations

|                                                                                                    | Edit Il                                                                  | lustration - Persona            | al Pensio     | (Accrual) - Client New                  |                        |
|----------------------------------------------------------------------------------------------------|--------------------------------------------------------------------------|---------------------------------|---------------|-----------------------------------------|------------------------|
| Step 1. Wrapper Details                                                                                                    | Step 2. Con                                                              | tributions and Invest           | ments         | Step 3. Phased Drawdown / UFPLS         |                        |
| (Please enter new incom                                                                                                    | e details.)                                                              |                                 |               |                                         | Dele                   |
| Phased Drawdown O U Income                                                                                                    | FPLS                                                                     | 250.00                          | Amour         | t that will be mystallised              | £1.000.00              |
| Taxable Income Required                                                                                                    | £                                                                        | 200.00                          | Taxabl        | e Income available based on TFC entered | £750.00                |
| Payment Frequency<br>Monthly<br>Quarterly<br>Half-Yearly<br>Yearly                                                                           | From: 5 March 20                                                         |                                 | 3             |                                         |                        |
| Destination Drawdown V<br>Remaining balance of £550.(<br>o be transferred to Destina<br>The illustration produced will in<br>elected wrapper | Vrapper<br>00 every quarter<br>tion Drawdown Wi<br>clude the existing ta | rapper<br>xable income from the | New<br>Pre A- | FAD Wrapper                             | railable for selection |

### Top up income in an existing FAD wrapper

Instead of setting up a new FAD wrapper, you might choose to top up an existing FAD wrapper, because your client's wrappers require different investment strategies, payment dates or frequencies. Proceed with the illustration by clicking the 'Edit' button and at Step 3 selecting the appropriate FAD wrapper.

## Personalised Illustrations

|                                      |                                                                                                    |    | Su                                                                            | immai | у                   |                      | Add Illustration                       |
|--------------------------------------|----------------------------------------------------------------------------------------------------|----|-------------------------------------------------------------------------------|-------|---------------------|----------------------|----------------------------------------|
|                                      | Investor \$                                                                                                    | w  | rapper                                                                        | ¢     | Wrapper Charges 🗘   | Apply<br>Wrapper Fee |                                        |
|                                      |                                                                                                    | Pe | rsonal Pension (Accrual) (Existing Wrap                                       | per)  | Default used        | •                    | Edit<br>includes<br>Phased<br>Drawdown |
|                                      | Туре                                                                                                    | \$ | Frequency \$                                                                  |       | Amount \$           | Contribution Charg   | ges \$                                 |
|                                      | Current Wrapper Value                                                                                                    |    | N/A                                                                           |       | £327,254.28 (Gross) | Charge Basis: 0.0    | 0%                                     |
|                                      | Contribution                                                                                                    |    | Monthly deposit                                                               |       | £966.00 (Gross)     | Default used: 0.00   | 1%                                     |
|                                      | Investor \$                                                                                                    | w  | rapper                                                                        | ¢     | Wrapper Charges 💠   | Apply<br>Wrapper Fee |                                        |
| Ξ                                    |                                                                                                    |    | Personal Pension (Flexi-access Drawdow<br>(Existing Wrapper)                  | /n)   | Default used        |                      | Edit                                   |
|                                      | Туре                                                                                                    | ¢  | Frequency \$                                                                  |       | Amount ‡            | Contribution Char    | ges ‡                                  |
|                                      | Current Wrapper Value                                                                                                    |    | N/A                                                                           |       | £114,300.07         | Charge Basis: 0.0    | 0%                                     |
|                                      | Income                                                                                                    |    | Monthly                                                                       |       | £100.00             |                      |                                        |
| Exi<br>Sw<br>Ne<br>Rel<br>Adj<br>Tot | sting Wrapper value:<br>itch contributions:<br>w contributions:<br>ated Investor TPV:<br>ustment:<br>al Illustrated Funds: | £  | £449,925.29 (?)<br>£0.00 (?)<br>£1,116.00 (?)<br>£0.00 (?)<br>£451,041.29 (?) |       |                     |                      | Add Illustration                       |
|                                      |                                                                                                    |    | Back                                                                          | Save  | Ne                  | ext                  |                                        |

## 4. Completing the Pension Benefit Form (T020)

| 1. Investor Details<br>Name                                                                                                    | Portfolio Number                                                                                         |     |      |
|----------------------------------------------------------------------------------------------------|----------------------------------------------------------------------------------------------------|-----|------|
| Mrs Anne Smith                                                                                                    |                                                                                                    |     |      |
| Have you received guidance on accessing your pension benefits from Pensio<br>If not, we strongly recommend that you speak to your Financial Adviser, vis<br>information service at www.pensionwise.gov.uk, or telephone Pension Wise | on Wise or the Money and Pensions Service?<br>it the Government-backed Pension Wise<br>on 0800 138 3944. | Yes | 🖌 No |

Enter the client's name and Portfolio Number. If the client does not have a Portfolio Number yet, please leave this box blank.

| 2. Source of Benefit                 |               |                             |                            |                                     |
|--------------------------------------|---------------|-----------------------------|----------------------------|-------------------------------------|
| Which pension do you want to         | o take the i  | benefit from?               |                            |                                     |
| Transact Personal Pens               | sion          | Transact SIPP               | Transact Executive Pension | Transact Section 32<br>Buy Out Bond |
| Wrapper name (if applicable):        | Person        | al Pension Acc              | ornal                      |                                     |
| If you want to take benefits from mo | re than one p | ension, please use a separa | ate form for each.         |                                     |

Tick to notify which accrual wrapper your client would like to crystallise.

If your client has more than one wrapper of this type, please specify the name of the particular wrapper.

If your client would like to crystallise more than one wrapper, please submit one form for each instruction.

| 3.  | Гур  | e of Benefit                                                                                                    |
|-----|------|----------------------------------------------------------------------------------------------------|
| 3A. | What | t type of benefit do you require?                                                                                                    |
|     |      | Flexi-access Drawdown - Go to section 3B.                                                                                               |
|     |      | Flexi-access Drawdown Top Up - Go to section 3B.                                                                                        |
|     |      | Capped Drawdown Top Up - Go to section 3B.                                                                                              |
|     | 1    | Phased Drawdown (regular tax-free cash payments with or without regular taxable income, flexi-access drawdown only) - Go to section 3D. |
|     |      | Uncrystallised Funds Pension Lump Sum (UFPLS) - Go to section 3C.                                                                       |
|     |      | Small Pot Payment - Go to section 5.                                                                                                    |
|     |      | Annuity Purchase (please include a copy of your chosen annuity provider's application form) - Go to section 3B.                         |
|     |      | Ill-Health Claim* - Go to section 3B.                                                                                                   |
|     |      | Serious Ill-Health Lump Sum* - Go to section 5.                                                                                         |
|     |      | * Please provide a letter from a registered medical practitioner to support your request.                                               |

Tick to notify which type of benefit your client would like to take and then follow the instructions to guide you to the next section of the form that needs to be completed.

In this example we have selected Phased Drawdown, so we will proceed to section 3D.

#### How Regular Payments work

The source accrual wrapper will be used to make the tax-free cash payment (PCLS) requested in section 3D.

| Tax-free cash                     |   |   |   |     |   |                           |                          | Timing      |          |                                |
|-----------------------------------|---|---|---|-----|---|---------------------------|--------------------------|-------------|----------|--------------------------------|
| (PCLS) required:                  | 2 | 5 | 0 | . 0 | 0 | Frequency<br>(M, Q, H, Y) | Day<br>(7th, 17th, 27th) | Start Month | E<br>(dd | i <b>nd Date</b><br>I/mm/yyyy) |
| Gross taxable income<br>required: | 1 | 0 | 0 | 0   | 0 | м                         | Fth                      | June        | /        | 1                              |

Three times the value of the tax-free cash payment will be moved to the Destination Drawdown Wrapper, in line with the instruction provided in section 4 below.

The Destination Drawdown Wrapper will be used to make any taxable income payment requested in section 3D.

This means that you will need to monitor the source wrapper to ensure that there is cash available to cover the tax-free cash payments and the Destination Drawdown Wrapper to ensure there is cash available to make the taxable income payment.

In this example, this client has requested  $\pounds$ 250 in tax tree cash per month and  $\pounds$ 100 of taxable income per month.

The client has requested that we move investments and cash proportionally to the Destination Drawdown Wrapper. Depending on the allocation within the wrapper this may not include enough cash to cover income payments.

Please note that there *must* be sufficient cash in the client's source accrual wrapper to cover the ongoing tax-free cash payments.

One way to achieve this would be to set up a Regular Sale instruction in the source accrual wrapper for an amount that matches or exceeds the amount of tax-free cash requested.

Additionally, where clients have also requested a regular amount of taxable income, a Regular Sale instruction could also be set up in the Destination Drawdown Wrapper.

| Phased Drawdown, top up or partial drawdown, please indic<br>ur accrual pension wrapper to the drawdown wrapper.                                                                                                    | ate the destination drawdown wr                 | apper, as well as assets you | u want to transfer fro |
|----------------------------------------------------------------------------------------------------|-------------------------------------------------|------------------------------|------------------------|
| can specify Cash or Investments and Cash. Remember that mpliant with the Transact minimum Cash balance requirement                                                                                                    | both the source accrual wrapper ts.             | and the destination drawd    | own wrapper must re    |
| ase ensure that sufficient cash is available. If you req<br>structed on Transact Online or you can use our T003 D                                                                                                    | uire sales to be placed in orde<br>aaling Form. | r to generate sufficient     | cash, these can be     |
| estination Drawdown Wrapper                                                                                                    |                                                 |                              |                        |
|                                                                                                    | 🧹 Create new draw                               | down wrapper                 |                        |
| Cash only                                                                                                    |                                                 |                              |                        |
| / Investments and Cash proportionally                                                                                                    |                                                 |                              |                        |
|                                                                                                    |                                                 |                              |                        |
| Investments and Cash as set out below (please spe                                                                                                    | cify either amounts or percentage               | es):                         |                        |
| Investments and Cash as set out below (please spo<br>Investment                                                                                                    | cify either amounts or percentage               | es):<br>Amount<br>(£)        | Percentage<br>(%)      |
| Investments and Cash as set out below (please spe<br>Investment                                                                                                    | cify either amounts or percentage               | Amount<br>(£)                | Percentage<br>(%)      |
| Investments and Cash as set out below (please spectrum)                                                                                                    | cify either amounts or percentage               | es):<br>Amount<br>(£)        | Percentage<br>(%)      |
| Investments and Cash as set out below (please specified of the set of the set | cify either amounts or percentage               | Amount<br>(£)                | Percentage<br>(%)      |
| Investments and Cash as set out below (please spectrum)                                                                                                    | cify either amounts or percentage               | es):<br>Amount<br>(£)        | Percentage<br>(%)      |

For Phased Drawdown, top up or partial drawdown use this section to indicate the investments that should be moved from the accrual wrapper to the Destination Drawdown Wrapper.

Please note, this is not a dealing instruction. Please place Regular Sales in order to generate sufficient cash via Transact Online. A T003 will be provided on TOL if one is required. You will need to monitor available cash on an ongoing basis.

Where there is insufficient cash available payment will not be made to the client.

#### Making Payments

| 5. Cash Benefit                                                                                  |                                           |      |        |   |
|--------------------------------------------------------------------------------------------------|-------------------------------------------|------|--------|---|
| Please indicate where you want us to transfer the Ca<br>that you are taking out of your Pension. | UFPLS                                     | PCLS | Income |   |
|                                                                                                  | My Transact<br>General Investment Account |      |        |   |
|                                                                                                  | Nominated Bank Account                    |      | 1      | ✓ |
| Next: go to section 6.                                                                           |                                           |      |        |   |

You can check to see if a client has a nominated bank account on Transact Online. Go to Reports > Other > Investor Portfolio Details.

If the client does not have a nominated bank account, please send in a signed T036 – Change of Portfolio Details form to nominate the bank account.

Transact will deduct tax before paying out your client's taxable income.

When your client first takes income from a pension, the taxable part will usually be taxed using an emergency tax code. This will apply to future withdrawals until HMRC sends us the investor's correct tax code. Tax rules can change and more tax may be taken than they owe, in which case they may need to reclaim this from HMRC directly.

Remember that the taxable income will be added to any other income your clients have received in that tax year, so taking large withdrawals could push them into a higher tax bracket.

### 5. How Phased Drawdown appears on Transact Online

To view the regular transactions please log in to Transact Online and go to Reports > Regular Transactions. As an example, the report of a client already receiving income from a FAD wrapper, and choosing to receive additional tax-free income and taxable income, might look like this:

| Wrapper                                     | Туре               | Investment                 | Amount    | Units | Start Date<br>and<br>End Date | Frequency | To/From                                                                  | Adviser<br>Payment<br>Initial | Adviser<br>Payment<br>Switch | Portfolio<br>Establishment |
|---------------------------------------------|--------------------|----------------------------|-----------|-------|-------------------------------|-----------|--------------------------------------------------------------------------|-------------------------------|------------------------------|----------------------------|
| Personal Pension                            | Phased<br>Drawdown | Cash - Tax Free<br>Payment | £100.00   | -     | 07/07/2019<br>onwards         | Monthly   | HALIFAX (A TRADING NAME OF BANK OF SCOTLAND PLC)<br>(11-07-34) *****902  |                               | -                            |                            |
|                                             |                    | Proportional               | £300.00   |       | 07/07/2019<br>onwards         | Monthly   | Personal Pension - Phased                                                |                               |                              | -                          |
| Personal Pension - Flexi-Access<br>Drawdown | Payment            | Cash                       | £1,040.00 | •     | 27/04/2019<br>onwards         | Monthly   | HALIFAX (A TRADING NAME OF BANK OF SCOTLAND PLC)<br>(11-07-34) *****902  | -                             | -                            |                            |
| Personal Pension - Phased                   | Payment            | Cash                       | £100.00   | -     | 07/07/2019<br>onwards         | Monthly   | HALIFAX (A TRADING NAME OF BANK OF SCOTLAND PLC)<br>(11-07-34) ******902 | -                             | -                            | -                          |

The additional income of  $\pounds 200$  is shown in two parts. The tax-free portion of  $\pounds 100$  and the taxable portion of  $\pounds 100$ . The Proportional payment is moved to the Destination Drawdown Wrapper.

**This document is for use by financial advisers only.** Unless stated otherwise any opinions expressed are our own and based on our interpretation of relevant rules and regulation. This document is for information purposes only and firms cannot rely solely on the information to ensure compliance with the rules.

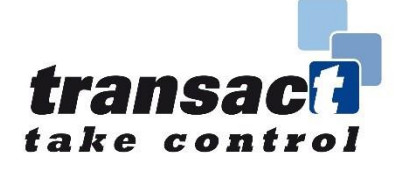

#### M202 Version (4) January 2023

"Transact" is operated by Integrated Financial Arrangements Ltd, 29 Clement's Lane, London EC4N 7AE. Tel: (020) 7608 4900 Fax: (020) 7608 5300 email: info@transact-online.co.uk web: https://www.transact-online.co.uk Registered office: as above; Registered in England and Wales under number: 3727592 Authorised and regulated by the Financial Conduct Authority (entered on the Financial Services Register under number: 190856).